# **USER MANUAL**

T63, T63E

# JIDO GPS FREIGHT TRACKER

24/7 TECHNICAL SUPPORT AT 1.877.877.2269 OR VISIT BLACKBOX.COM

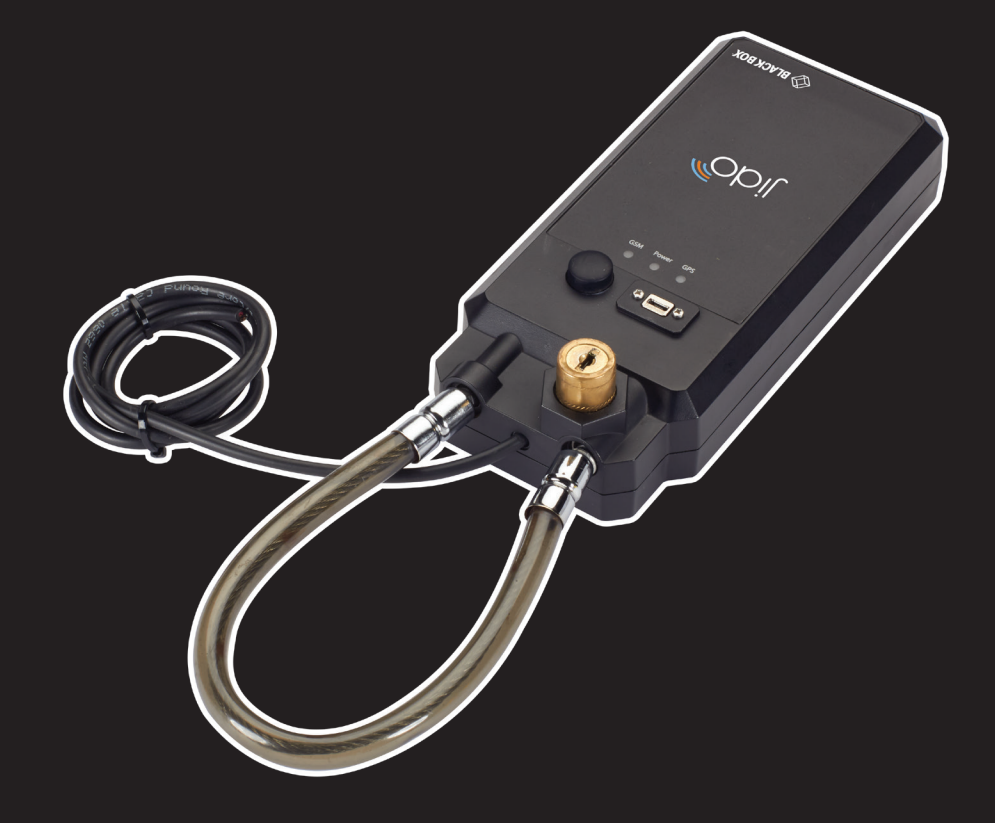

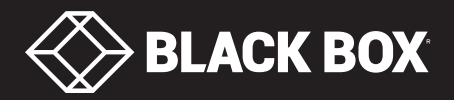

# TABLE OF CONTENTS

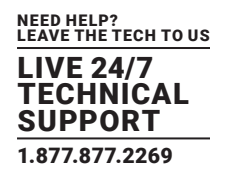

| CONTENTS                                   |    |
|--------------------------------------------|----|
| 1. SPECIFICATIONS                          | 4  |
| 2. OVERVIEW                                | 5  |
| 2.1 INTRODUCTION                           | 5  |
| 2.2 FEATURES                               | 5  |
| 2.3 WHAT'S INCLUDED                        | 5  |
| 2.4 HARDWARE DESCRIPTION                   | 6  |
| 2.5 TYPICAL APPLICATION                    | 7  |
| 3. MODE OF OPERATION                       | 8  |
| 3.1 MODES                                  | 8  |
| 3.2 MODE CHANGE PROCESS FLOW               | 8  |
| 3.3 MODE DESCRIPTION                       | 8  |
| 4. ALERTS GENERATING FROM DEVICE           | 9  |
| 5. INSTALLATION                            | 10 |
| 5.1 CONNECT THE DEVICE WITH THE CONTAINER  | 10 |
| 5.2 STEPS TO ACTIVATE THE DEVICE TO USE    | 11 |
| 6. JIDO – WEB APPLICATION                  | 12 |
| 6.1 LOGIN                                  | 12 |
| 6.2 DASHBOARD                              | 12 |
| 6.3 SETTINGS                               | 13 |
| 6.3.1 Company Creation                     | 13 |
| 6.3.2 Container                            | 14 |
| 6.3.3 Device                               | 15 |
| 6.3.4 Device Assignment                    | 15 |
| 6.3.5 Alerts                               | 16 |
| 6.4 USER MANAGEMENT                        | 16 |
| 6.4.1 Role                                 | 16 |
| 6.4.2 Users                                | 17 |
| 6.5 VENDOR MANAGEMENT                      | 17 |
| 6.6 ROUTE MANAGEMENT                       | 18 |
| 6.7 TRIP MANAGEMENT                        | 19 |
| 6.8 REAL TIME TRACKING                     | 19 |
| 6.9 HISTORY PLAYBACK                       | 20 |
| 6.10 GEO-FENCE CREATION (UNLOADING POINTS) | 21 |
| 6.11 REPORTS                               | 22 |
| 7. JIDO – MOBILE APP                       | 24 |
| 8. STEPS TO ACTIVATE THE DEVICE TO USE     | 25 |
| A.1 DISCLAIMER                             | 26 |
| A.2 TRADEMARKS USED IN THIS MANUAL         | 26 |

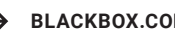

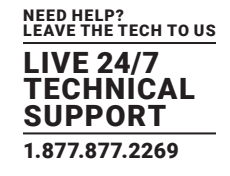

#### **1. SPECIFICATIONS**

| SPECIFICATIONS (T63)          |                                                                                        |
|-------------------------------|----------------------------------------------------------------------------------------|
| COMMUNICATION                 |                                                                                        |
| GSM/GPRS DEFAULT              | Quad band (850, 900, 1800, 1900)                                                       |
| OPTIONAL MODEMS               | UMTS900/2100, UMTS850/1900                                                             |
| NUMBER OF SIMS                | Dual                                                                                   |
| ΑΝΤΕΝΝΑ ΤΥΡΕ                  | Built-IN                                                                               |
| DATA CHANNELS                 | SMS, TCP, UDP, PPP, FTP, HTTP, SSL, MQTT                                               |
| <b>BLUETOOTH</b> <sup>®</sup> | V3.0 BLE Type 3.0, support SPP and HFP-AG profiles                                     |
| LOCATION/GNSS                 |                                                                                        |
| SYSTEM                        | GPS/QZSS L1 C/A, GLONASS                                                               |
| SBAS                          | SBAS L1 C/A: WAAS, EGNOS, MSAS, GAGAN                                                  |
| CHANNEL/CHIP                  | 33 Tracking Channels/99 Acquisition Channels, High-sensitivity Receiver                |
| SENSITIVITY                   | Tracking & Nav: –167 dBm;<br>Cold starts (aided): –149 dBm;<br>Reacquisition: –161 dBm |
| HORIZONTAL ACCURACY           | <2.5 m CEP                                                                             |
| VELOCITY ACCURACY             | 0.2 m/s                                                                                |
| ACQUISITION TIME              | Cold start: 35 s;<br>Aided Start: 2 s;<br>Reacquisition: 1.5 s                         |
| SUPPORT AGPS                  | Yes                                                                                    |
| ΑΝΤΕΝΝΑ ΤΥΡΕ                  | Built-IN                                                                               |
| BATTERY                       |                                                                                        |
| ТҮРЕ                          | Li ion rechargable                                                                     |
| CAPACITY                      | 15000 mAh/55.5 Wh                                                                      |
| SENSORS                       |                                                                                        |
| ON-BOARD                      | Accelerometer                                                                          |
| INPUT POWER                   |                                                                                        |
| DUAL POWER                    | 5 VDC from charger<br>24 VDC input from battery                                        |
| LOCKING/UNLOCKING MECHANISM   |                                                                                        |
| MANUAL LOCK                   | Manual key to lock/unlock                                                              |
| ENVIRONMENTAL                 |                                                                                        |
| OPERATING TEMPERATURE         | +14 to +140° F (-10 to +60° C)                                                         |
| STORAGE TEMPERATURE           | -4 to +158° F (-20 to +70° C)                                                          |
| OPERATING HUMIDITY            | 5 to 95%, noncondensing                                                                |
| MECHANICAL                    |                                                                                        |
| DIMENSIONS                    | 8.26" H x 5.12" W x 1.77" D (21 x 13 x 4.5 cm)                                         |
| WEIGHT                        | Less than 1.76 lb. (800 g)                                                             |
| APPROVALS                     |                                                                                        |
| PROTECTION RATING             | IP 65                                                                                  |
| CERTIFICATIONS                | CE, RoHS, IP65, Drop Test 6ft, Vibration Test 1.5 g 3-Axis                             |

# **CHAPTER 1: SPECIFICATIONS**

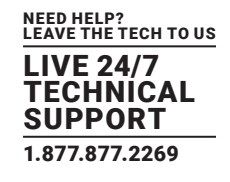

| SPECIFICATIONS (T63E)       |                                                                                        |
|-----------------------------|----------------------------------------------------------------------------------------|
| COMMUNICATION               |                                                                                        |
| GSM/GPRS DEFAULT            | Quad band (850, 900, 1800, 1900)                                                       |
| OPTIONAL MODEMS             | UMTS900/2100, UMTS850/1900                                                             |
| NUMBER OF SIMS              | Dual                                                                                   |
| ANTENNA TYPE                | Built-in                                                                               |
| DATA CHANNELS               | SMS, TCP, UDP, PPP, FTP, HTTP, SSL, MQTT                                               |
| BLUETOOTH®                  | V3.0 BLE Type 3.0, support SPP and HFP-AG profiles                                     |
| LOCATION/GNSS               |                                                                                        |
| SYSTEM                      | GPS/QZSS L1 C/A, GLONASS                                                               |
| SBAS                        | SBAS L1 C/A: WAAS, EGNOS, MSAS, GAGAN                                                  |
| CHANNEL/CHIP                | 33 Tracking Channels/99 Acquisition Channels, High-sensitivity Receiver                |
| SENSITIVITY                 | Tracking & Nav: –167 dBm;<br>Cold starts (aided): –149 dBm;<br>Reacquisition: –161 dBm |
| HORIZONTAL ACCURACY         | <2.5 m CEP                                                                             |
| VELOCITY ACCURACY           | 0.2 m/s                                                                                |
| ACQUISITION TIME            | Cold start: 35 s;<br>Aided Start : 2 s;<br>Reacquisition: 1.5 s                        |
| SUPPORT AGPS                | Yes                                                                                    |
| ANTENNA TYPE                | Built-in                                                                               |
| BATTERY                     |                                                                                        |
| ТҮРЕ                        | Li ion rechargable                                                                     |
| CAPACITY                    | 15000 mAh/55.5 Wh                                                                      |
| SENSORS                     |                                                                                        |
| ON-BOARD                    | Accelerometer                                                                          |
| INPUT POWER                 |                                                                                        |
| CHARGING                    | 5 VDC from charger                                                                     |
| LOCKING/UNLOCKING MECHANISM |                                                                                        |
| E-LOCK                      | Unlocking of the device can be done remotely using command through SMS or Bluetooth    |
| ENVIRONMENTAL               |                                                                                        |
| OPERATING TEMPERATURE       | +14 to +140° F (-10 to +60° C)                                                         |
| STORAGE TEMPERATURE         | -4 to +158° F (-20 to +70° C)                                                          |
| OPERATING HUMIDITY          | 5 to 95%, noncondensing                                                                |
| MECHANICAL                  |                                                                                        |
| DIMENSIONS                  | 8.26" H x 5.12" W x 1.77" D (21 x 13 x 4.5 cm)                                         |
| WEIGHT                      | Less than 1.76 lb. (800 g)                                                             |
| APPROVALS                   |                                                                                        |
| PROTECTION RATING           | IP 65                                                                                  |
| CERTIFICATIONS              | CE, RoHS, IP65, Drop Test 6ft, Vibration Test 1.5g 3-Axis                              |

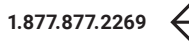

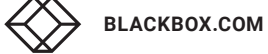

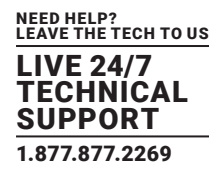

#### 2. OVERVIEW

#### **2.1 INTRODUCTION**

The JIDO GPS Freight Tracker with Manual Lock (T63) or Electronic (E-) Lock (T63E) is used for transportation, logistics, shipment, and freight tracking.

It enhances end-to-end visibility of your assets and provides tampering alerts. This rugged device is weatherproof. Protected against man and nature, JIDO is IP65 rated and features a hardened plastic, tamper-proof design.

Using the JIDO device, the user can get a complete picture of freight shipments from anywhere with internet access. JIDO provides end -to-end visualization of shipments, and provides improved logistical tracking and improved security of valuable assets.

#### **2.2 FEATURES**

- IP65 rated waterproof and dustproof. Constructed of hardened plastic. Tamperproof design.
- Fast and easy installation. Simply attach JIDO and secure it on the magnetic mount.
- End-to-end visualization. Visualize cargo shipment on a map with alerts for any deviations from its schedule.
- Multiple sensors integration. Fast movement tilt lifting, door opening, lock opening and tampering, and temperature and humidity
- Sufficient data backup. Store more than 3 months of location data when the shipment was out of network
- Cargo safety: Alerts for any tampering, opening of lock, deviations from route, and unscheduled stops
- Seamless connectivity. Dual SIM connects to any geography. Connect via Bluetooth to latch on to the router of the ship during deep sea transport.
- Create routes. Trips, geo-fences, stops, and zones provide intelligent reports.
- Smooth tracking of device. Easy map-based system lets you track the device from the Web and a mobile app.

#### 2.3 WHAT'S INCLUDED

Your package should include the following items. If anything is missing or damaged, contact Black Box Technical Support at 877-877-2269 or techsupport@blackbox.com.

- (1) JIDO GPS Freight Tracker with Manual Lock (T63) or Electronic (E-) Lock (T63E)
- (1) 1-A charger
- (1) data cable
- (1) set of keys (for manual lock version, T63 only)
- (1) battery

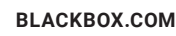

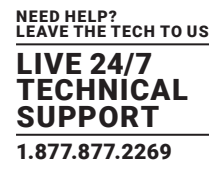

#### 2.4 HARDWARE DESCRIPTION

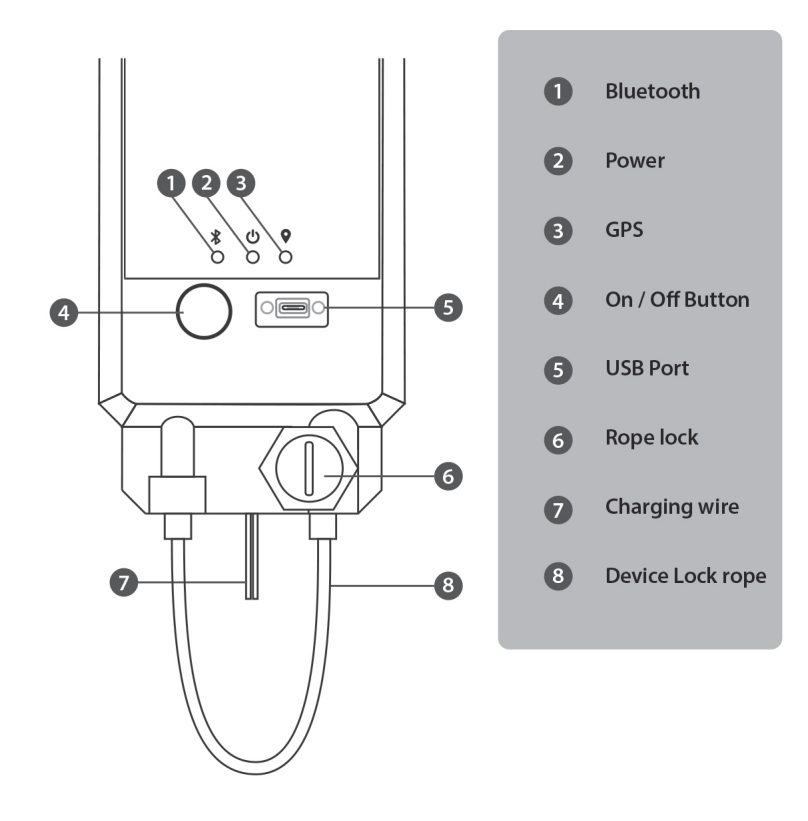

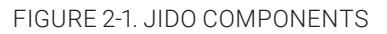

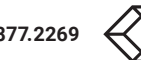

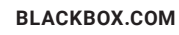

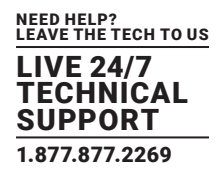

#### **2.5 TYPICAL APPLICATION**

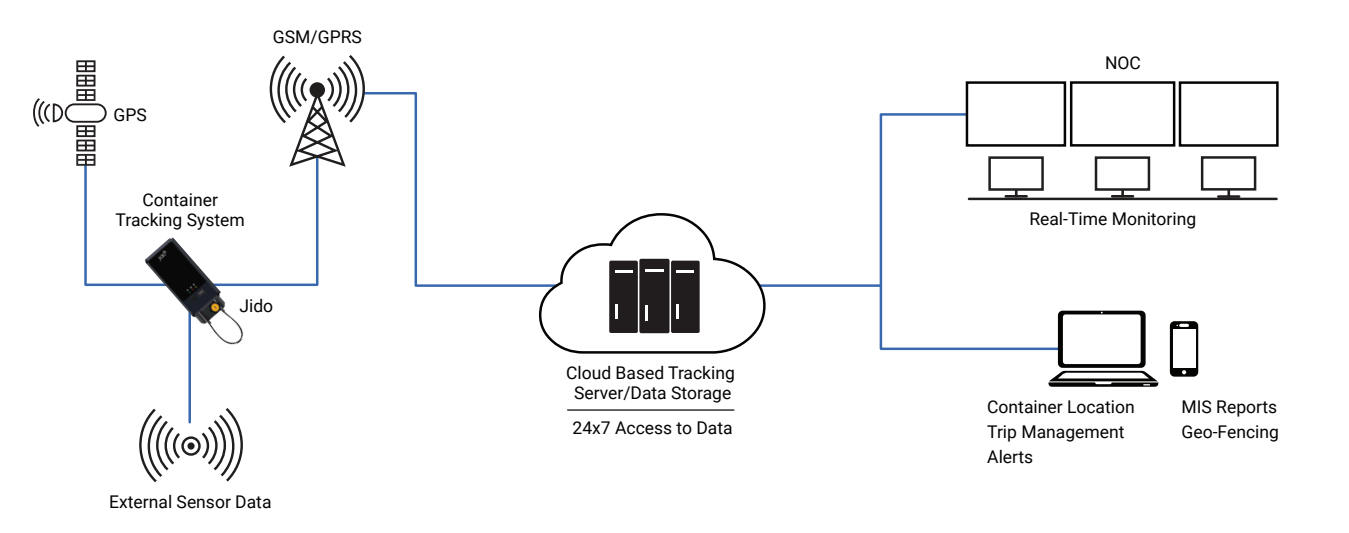

FIGURE 2-2. TYPICAL APPLICATION

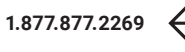

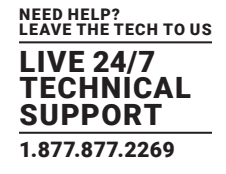

## **3. MODE OF OPERATION**

#### 3.1 MODES

#### TABLE 3-1. MODES

| MODE  | MAIN BATTERY | MAIN POWER | SPEED |
|-------|--------------|------------|-------|
| Truck | Connected    | ON         | > ()  |
| Train | Disconnected | OFF        | > ()  |
| Yard  | Disconnected | OFF        | 0     |

#### **3.2 MODE CHANGE PROCESS FLOW**

Truck Mode <----> Yard Mode <----> Train Mode

## **3.3 MODE DESCRIPTION**

#### TABLE 3-2. EVENTS AND ALERT DATA

| EVENT                   | NUMBER OF ALERT DATA SENT TO SERVER                                       |
|-------------------------|---------------------------------------------------------------------------|
| Yard Mode to Train Mode | 1. Location Data with Train Mode and Main Power off Status with speed > 0 |
| Train Mode to Yard Mode | 1. Location Data with Yard Mode and Main Power off Status with speed = 0  |
|                         | 1. Main Battery Disconnected Alert                                        |
| Truck Mode to Yard Mode | 2. Location Data with Yard Mode with Main Power off Status and Speed = 0  |
| Vand Mada ta Truck Mada | 1. Main Battery Connected Alert                                           |
| Yara Mode to Truck Mode | 2. Location Data with Truck Mode and Main Power on Status                 |

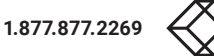

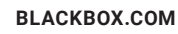

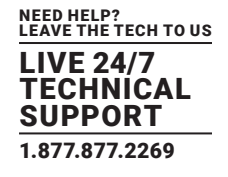

# 4. ALERTS GENERATING FROM DEVICE

## TABLE 4-1. ALERTS GENERATING FROM DEVICE

| EVENT                   | ALERT DATA SENT TO SERVER                                             |
|-------------------------|-----------------------------------------------------------------------|
| Yard Mode to Train Mode | Location Data with Train Mode & Main Power off Status with speed > 0  |
| Train Mode to Yard Mode | Location Data with Yard Mode & Main Power off Status with speed = 0   |
| Truck Made to Vard Made | Main Battery Disconnected Alert                                       |
| Truck Mode to Yard Mode | Location Data with Yard Mode with Main Power off Status and Speed = 0 |
| Vord Made to Truck Made | Main Battery Connected Alert                                          |
| Taru Mode to Truck Mode | Location Data with Truck Mode and Main Power on Status                |
|                         |                                                                       |

# **CHAPTER 5: INSTALLATION**

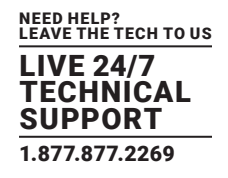

# **5. INSTALLATION**

## **5.1 CONNECT THE DEVICE WITH THE CONTAINER**

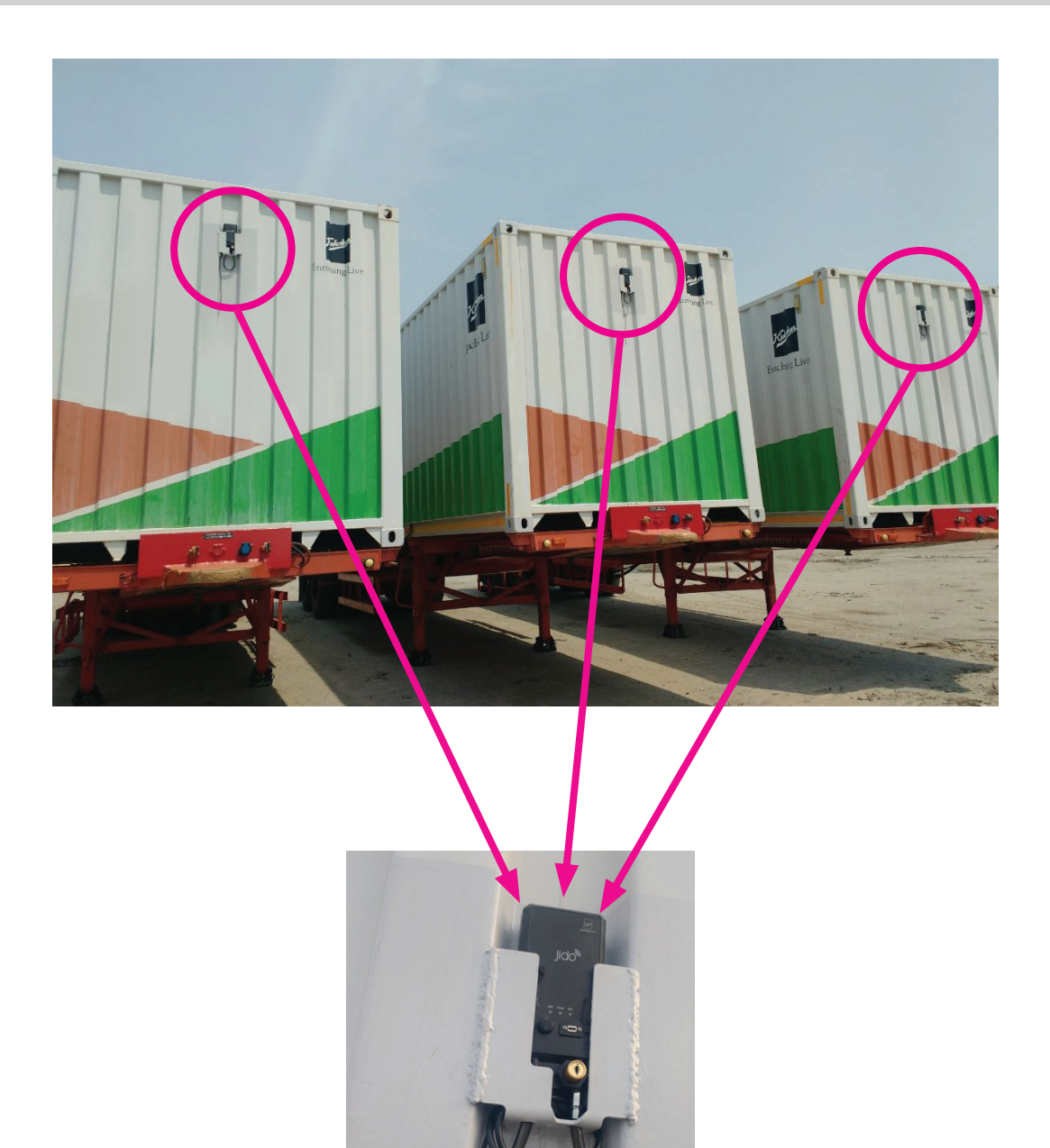

FIGURE 5-1. CONNECT DEVICE WITH CONTAINER

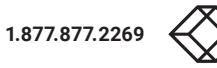

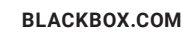

# **CHAPTER 5: INSTALLATION**

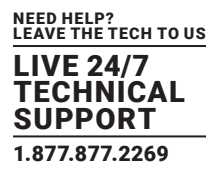

## **5.2 STEPS TO ACTIVATE THE DEVICE TO USE**

- 1. Switch ON the device by pressing the Power button (The Power LED will light red.)
- 2. Wait for a few seconds until the GSM LED is blinking green. The maximum time until the GSM LED begins blinking is 3 minutes.
- 3. Wait for a few minutes until the GPS LED is blinking green. The maximum time until the GPS LED begins blinking is 5 minutes if it is already used in that location or up to 15 minutes for first-time use. Keep the device in open sky to get the GPS signal.

After you complete the steps above, the device is ready for use.

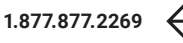

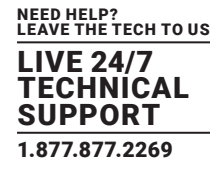

#### 6. JIDO – WEB APPLICATION

Jido Web application's user interface and step-by-step instructions are next.

#### 6.1 LOGIN

Log in to the system with the user name and password.

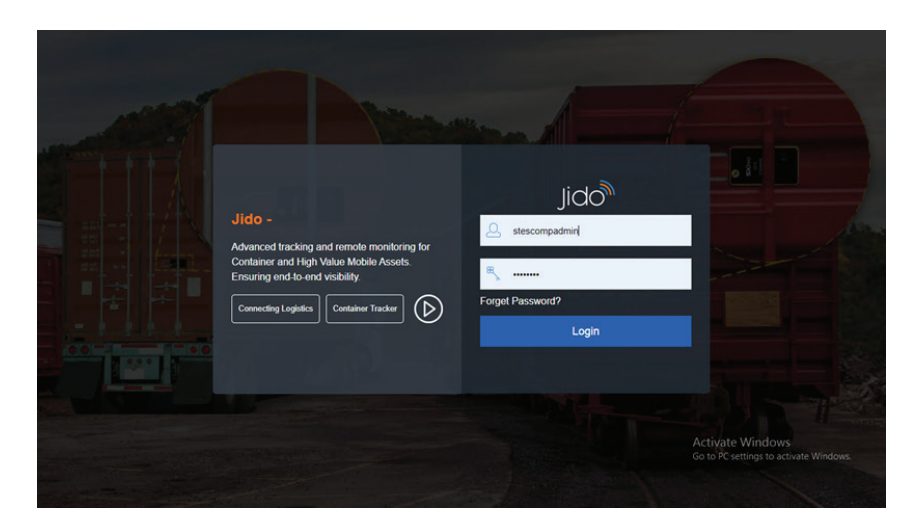

#### FIGURE 6-1. LOGIN SCREEN

#### **6.2 DASHBOARD**

After login, view the container status at a glance, including how many devices are active and inactive.

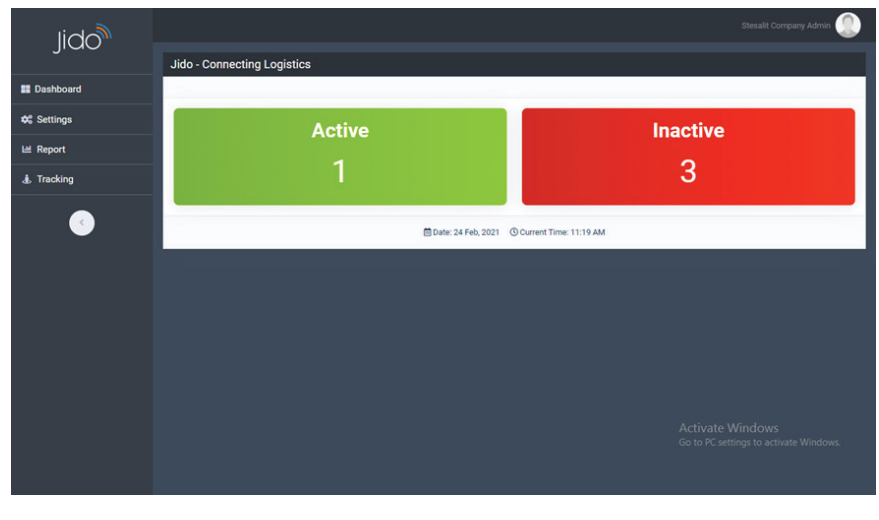

FIGURE 6-2. DASHBOARD

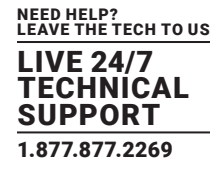

## 6.3 SETTINGS

After logging in as a Company user, the following menus appear.

- 1. Container
- 2. Device
- 3. Material
- 4. Route Management
- 5. Transporter
- 6. Trip Management

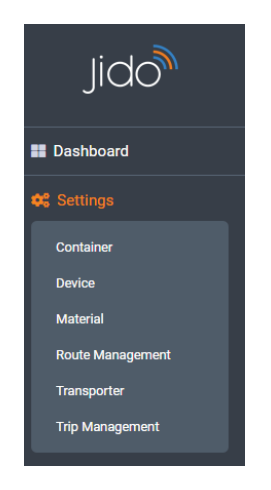

FIGURE 6-3. COMPANY USER MENUS

#### 6.3.1 COMPANY CREATION

After logging in as a Distributor, you can add Company in this module.

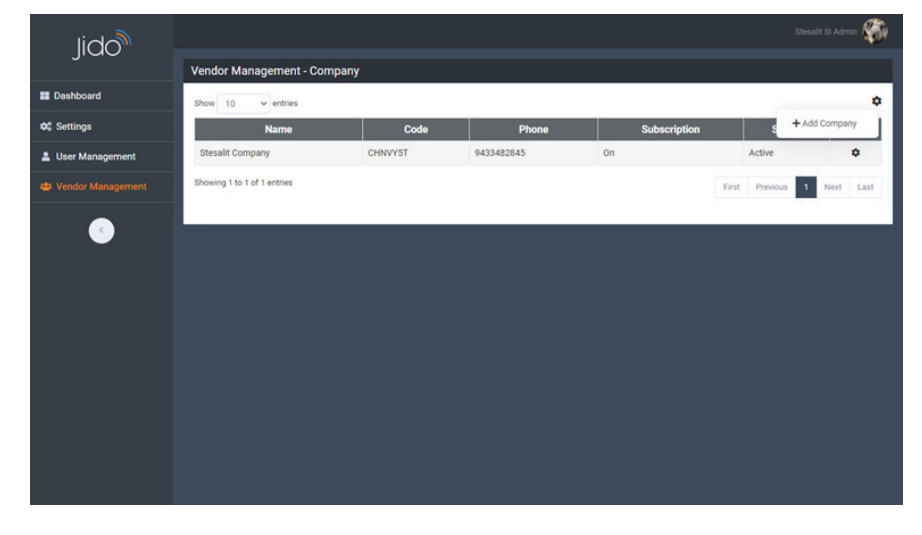

FIGURE 6-4. ADD COMPANY SCREEN

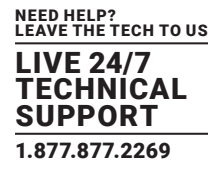

# 6.3.2 CONTAINER

All the containers' details can be added from here. All users can edit the container details if required. The Device Assignment with container parts also can be handled from here.

|                             |                                                                                                    |                                                                                                    |                                                                                                    |                                                                                                    | Stesalit Company                                                                                                    | Admin 🧕                                                                                                    |
|-----------------------------|----------------------------------------------------------------------------------------------------|----------------------------------------------------------------------------------------------------|----------------------------------------------------------------------------------------------------|----------------------------------------------------------------------------------------------------|----------------------------------------------------------------------------------------------------|----------------------------------------------------------------------------------------------------|
| Settings - Container        |                                                                                                    |                                                                                                    |                                                                                                    |                                                                                                    |                                                                                                    |                                                                                                    |
| Name                        |                                                                                                    |                                                                                                    | Status                                                                                                    |                                                                                                    |                                                                                                    |                                                                                                    |
| Select an Option            | *                                                                                                    |                                                                                                    | Select an Option                                                                                                    |                                                                                                    |                                                                                                    | *                                                                                                    |
| Reset                       |                                                                                                    |                                                                                                    |                                                                                                    |                                                                                                    |                                                                                                    | Search                                                                                                    |
|                             |                                                                                                    |                                                                                                    |                                                                                                    |                                                                                                    |                                                                                                    |                                                                                                    |
| Show 10 v entries           |                                                                                                    |                                                                                                    |                                                                                                    |                                                                                                    |                                                                                                    | \$                                                                                                    |
| Name                        | Assigned Devi                                                                                                    | rice                                                                                                    | 1                                                                                                    | Status                                                                                                    | + Add Co                                                                                                    | ntainer                                                                                                    |
| RRU 1                       | X63000000000133                                                                                                    |                                                                                                    |                                                                                                    | Active                                                                                                    |                                                                                                    | ٠                                                                                                    |
| RRU 2                       | X63000000000121                                                                                                    |                                                                                                    |                                                                                                    | Active                                                                                                    |                                                                                                    | ٠                                                                                                    |
| Truck1                      | X6300000000122                                                                                                    |                                                                                                    |                                                                                                    | Active                                                                                                    |                                                                                                    | ٠                                                                                                    |
| RRU 3                       | X6300000000123                                                                                                    |                                                                                                    |                                                                                                    | Active                                                                                                    |                                                                                                    | ٥                                                                                                    |
| Showing 1 to 4 of 4 entries |                                                                                                    |                                                                                                    |                                                                                                    |                                                                                                    | Previous                                                                                                    | 1 Next                                                                                                    |
|                             |                                                                                                    |                                                                                                    |                                                                                                    |                                                                                                    |                                                                                                    |                                                                                                    |
|                             |                                                                                                    |                                                                                                    |                                                                                                    |                                                                                                    |                                                                                                    |                                                                                                    |
|                             |                                                                                                    |                                                                                                    |                                                                                                    |                                                                                                    |                                                                                                    |                                                                                                    |
|                             |                                                                                                    |                                                                                                    |                                                                                                    |                                                                                                    |                                                                                                    |                                                                                                    |
|                             |                                                                                                    |                                                                                                    |                                                                                                    |                                                                                                    |                                                                                                    |                                                                                                    |
|                             | Settings - Container Name Select an Option Tesse Show 10 entries RSU 1 RSU 2 Truck1 RSU 3 Showing 1 to 4 of 4 entries | Settings - Container          Name         Select an Option         Prest         Brow 10 • entries         Mame       Assigned Dev         RRU 1       X63000000000133         RRU 2       X6300000000122         Truck1       X63000000000123         Showing 1 to 4 of 4 entries | Settings - Container           Name           Select an Option           Flow           10           entries           Name           Assigned Device           RRU 1           X630000000001133           RRU 2           X63000000000121           Truck1           X6300000000012           RRU 3           X6300000000123           Showing 1 to 4 of 4 entries | Name     Status       Select an Option     Select an Option       Feet     Select an Option       Show 10 • entries     Select an Option       Name     Assigned Device       REU 1     X65000000000123       REU 2     X650000000012       REU 3     X6500000000123       Showing 1 to 4 of 4 entries | Settings - Container           Name         Status           Select an Option         Select an Option           Fest         Select an Option           Show 10 vertifies         Status           REU 1         X63000000000121           REU 2         X6300000000122           REU 3         X6300000000123           Showing 1 to 4 of 4 entries         Active | Settings - Container           Name         Status           Setect an Option         Select an Option           Freed         Select an Option           Brow 10 • entries         Status           REU 1         X63000000000133           REU 2         X63000000000122           Active         REU 3           Showing 1 to 4 of 4 entries         Previour |

FIGURE 6-5. ADD CONTAINER SCREEN

| Settings Sele<br>Container Rese | ct an Option        | * Select an     | Option |                   |       |
|---------------------------------|---------------------|-----------------|--------|-------------------|-------|
| Container Rese                  |                     |                 |        |                   |       |
|                                 |                     |                 |        |                   | Searc |
| Aevice                          |                     |                 |        |                   |       |
| Aaterial Show                   | 10 v entries        |                 |        |                   |       |
| oute Management                 | Name                | Assigned Device |        | Status            |       |
| ransporter<br>RRU 1             | X6300000000133      |                 | Active |                   | ٠     |
| rip Management RRU 2            | X6300000000121      |                 | Active | 🕼 Edit            |       |
| Truck1                          | x63000000000122     |                 | Active | O Unassign Device |       |
| RRU 3                           | X63000000000123     |                 | Active | Delete            |       |
| Showing                         | 1 to 4 of 4 entries |                 |        | Dresious          |       |

FIGURE 6-6. EDIT CONTAINER SCREEN

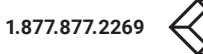

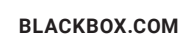

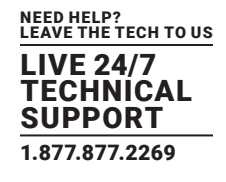

# 6.3.3 DEVICE

After logging in as a system admin user (Company), the user can add Jido devices.

| lido           |                             |                   |                           |                           |         |             | System Admin 🌾 |
|----------------|-----------------------------|-------------------|---------------------------|---------------------------|---------|-------------|----------------|
| JIGO           | Settings - Device           | Pres              | s F11 to exit full screen |                           |         |             |                |
| hboard         | Serial No.                  | Primary II        | AFI                       | Primary Mobile            | Statu   |             |                |
| a Management   | Select an Option            | Select an (       | Dption +                  | Select an Option          | • Selec | t an Option | *              |
|                | Reset                       |                   |                           |                           |         |             | Search         |
| Management     |                             |                   |                           |                           |         |             |                |
| dor Management | Show 10 v entries           |                   |                           |                           |         |             |                |
|                | Serial No.                  | Primary IMEI NO.  | Primary Mobile            | Assigned To               | Status  | Loc +A      | dd Device      |
|                | X63000000000122             | 345276519873654   | 3534534534                | Stesalit Company(CHNVY5T) | Active  | Open        | ٥              |
|                | X63000000000121             | 12345669865431234 | 9999999899                | Stesalit Company(CHNVY5T) | Active  | Open        | ٥              |
|                | X63000000000111             | 9835326384542625  | 9876543208                | Stesalit SI(DUPWYL0)      | Active  | Open        | ٥              |
|                | X63000000000133             | 12345669865431235 | 7605034454                | Stesalit Company(CHNVY5T) | Active  | Open        | ٥              |
|                | X63000000000123             | 861359036896148   | 9876543210                | Stesalit Company(CHNVY5T) | Active  | Open        | ٥              |
|                | Showing 1 to 5 of 5 entries |                   |                           |                           |         | Presi       | New 1 New      |
|                |                             |                   |                           |                           |         |             |                |

FIGURE 6-7. ADD JIDO DEVICE SCREEN

## 6.3.4 DEVICE ASSIGNMENT

After logging in as a system admin user (Company User) you can assign Jido devices to a Distributor.

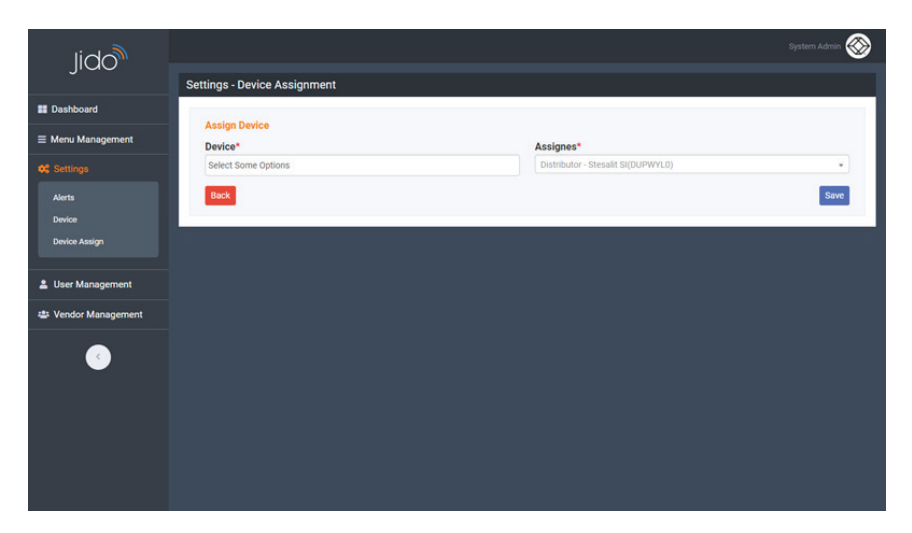

FIGURE 6-8. ASSIGN JIDO DEVICES TO A DISTRIBUTOR

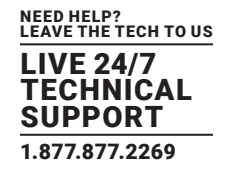

## 6.3.5 ALERTS

Different kinds of Alert descriptions can be modified from this module.

| lido              |                               |                  |   |                  |        |                  | tem Admin 餐 |
|-------------------|-------------------------------|------------------|---|------------------|--------|------------------|-------------|
| JICO              | Jido - Connecting Logistics   |                  |   |                  |        |                  |             |
| Dashboard         | Serial No.                    | Primary IMFI     |   | Primary Mobile   |        | Status           |             |
| Menu Management   | Select an Option              | Select an Option | • | Select an Option | •      | Select an Option |             |
| Settings          | Reset                         |                  |   |                  |        |                  | Search      |
| Jser Management   |                               |                  |   |                  |        |                  |             |
| Vendor Management | Show 10 v entries             |                  |   |                  |        |                  | 4           |
|                   |                               | Description      |   |                  |        | Status           |             |
|                   | Locked                        |                  |   |                  | Active |                  | ٥           |
| -                 | Main Battery Disconnected     |                  |   |                  | Active |                  | ٠           |
|                   | Main Battery Connected        |                  |   |                  | Active |                  | ٥           |
|                   | Over Speed                    |                  |   |                  | Active |                  | ۰           |
|                   | Route Diversion               |                  |   |                  | Active |                  | ٥           |
|                   | Trip End                      |                  |   |                  | Active |                  | ۰           |
|                   | Trip Start                    |                  |   |                  | Active |                  | ٥           |
|                   | UnLocked                      |                  |   |                  | Active |                  | ۰           |
|                   | Device Tampered               |                  |   |                  | Active |                  | ٥           |
|                   | Zone-Out                      |                  |   |                  | Active |                  | ۰           |
|                   | Showing 1 to 10 of 12 entries |                  |   |                  |        |                  |             |

FIGURE 6-9. ALERT DESCRIPTIONS

# **6.4 USER MANAGEMENT**

#### 6.4.1 ROLE

Different Types of Roles can be added under this module.

| lido                                  |                             |                      | edmain 🛞 |
|---------------------------------------|-----------------------------|----------------------|----------|
| JICC                                  | User Management - Role      |                      |          |
| Dashboard                             | Show 10 v entries           |                      | ۵        |
| ≡ Menu Management                     | Role Name                   | Status               |          |
| 😂 Settings                            | Company Admin               | Active               | ٥        |
| 💄 User Management                     | Control Center              | Active 😰 Edit        | _        |
|                                       | OEM                         | Active 💼 Delete      |          |
| <ul> <li>Vendor Management</li> </ul> | System Admin                | Active               |          |
|                                       | System Integrator Admin     | Active               | ٠        |
|                                       | System Integrator User      | Active               | ٥        |
|                                       | Showing 1 to 6 of 6 entries | First Previous 1 Nex | t Last   |
|                                       |                             |                      |          |
|                                       |                             |                      |          |
|                                       |                             |                      |          |
|                                       |                             |                      |          |
|                                       |                             |                      |          |
|                                       |                             |                      |          |
|                                       |                             |                      |          |
|                                       |                             |                      |          |

FIGURE 6-10. ADD ROLES

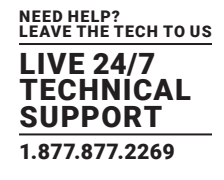

#### 6.4.2 USERS

 $\otimes$ Jido User Management - Use Dashboard Mobile Status Name Role ■ Menu Manage Select an Select a Select a oc s v entrie ٥ 😂 Vendor Management + Add Use Name U Active ۰ 9903710719 Subhadi alit@gmail.c Anirba 943348284 ۰ Active stesalit@gmail.com bany Admi dmin@gmail.com Stesalit C 9876543210 Active ۵ steso Company Admin Stesalit SI Admin 9876543218 in@gmail.com System Integrator Admin Active • stesado 9876543210 ٠ System Admin Active abb.com vstem Admin Showing 1 to 5 of 5 entries 1

Add different types of users under the Users module. Assign roles to Users from here.

#### FIGURE 6-11. ADD USERS

#### **6.5 VENDOR MANAGEMENT**

After logging in as a System Admin (Company User), an OEM can add all the Distributors' details using this module.

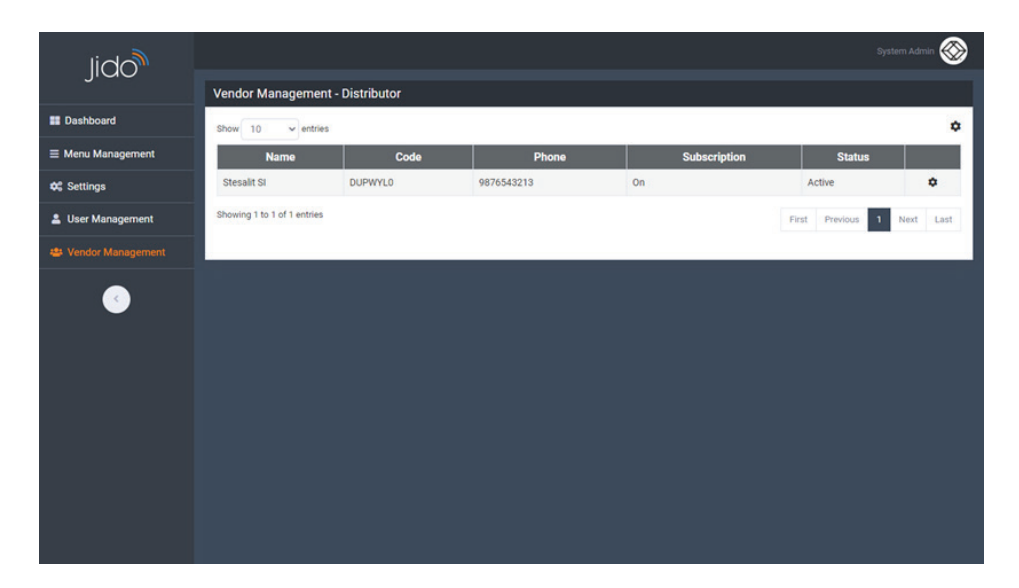

FIGURE 6-12. ADD DISTRIBUTERS' DETAILS

BLACKBOX.COM

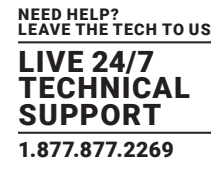

# 6.6 ROUTE MANAGEMENT

Create routes based on Starting point and Destination Point and minimum distance between points.

| lido       |                                |                                          |                     |                     |           |             | y Admin 🧕 |  |  |
|------------|--------------------------------|------------------------------------------|---------------------|---------------------|-----------|-------------|-----------|--|--|
| JIGO       | Settings - Route               |                                          |                     |                     |           |             |           |  |  |
| Dashboard  | Name                           |                                          | Statue              |                     |           |             |           |  |  |
| C Settings | Select an Option               | Select an Option                         |                     |                     |           | •           |           |  |  |
| l Report   | Reset                          |                                          |                     |                     |           |             | Search    |  |  |
| Tracking   |                                |                                          |                     |                     |           |             |           |  |  |
|            | Show 10 v entries              |                                          |                     |                     | _         |             | •         |  |  |
|            | Route Name                     | Route Id                                 | Start Location      | End Location        | Route Typ | + Add Route |           |  |  |
|            | Test Route                     | f00bd6fb-feb6-4535-a745-11d0d23f5c0a     | 22.569234,88.435591 | 22.569957,88.431264 | Driving   | Active      | ٥         |  |  |
|            | KLY TO ROY & DUTTA ENTERPRISES | 555739c1-7cac-476e-b6f0-5f098ba557fb     | 22.959487,88.457042 | 22.711313,88.413117 | driving   | Active      | ٥         |  |  |
|            | SSL to SDH                     | 10fa5fb7-78d2-46ca-8493-<br>6ad3d66b22d2 | 22.505,88.3194      | 22.5691,88.4357     | driving   | Active      | ۰         |  |  |
|            | Showing 1 to 3 of 3 entries    |                                          |                     |                     |           | Previous    | 1 Next    |  |  |
|            |                                |                                          |                     |                     |           |             |           |  |  |
|            |                                |                                          |                     |                     |           |             |           |  |  |
|            |                                |                                          |                     |                     |           |             |           |  |  |
|            |                                |                                          |                     |                     |           |             |           |  |  |
|            |                                |                                          |                     |                     |           |             |           |  |  |

#### FIGURE 6-13. ADD ROUTES

View the created Route on a Map.

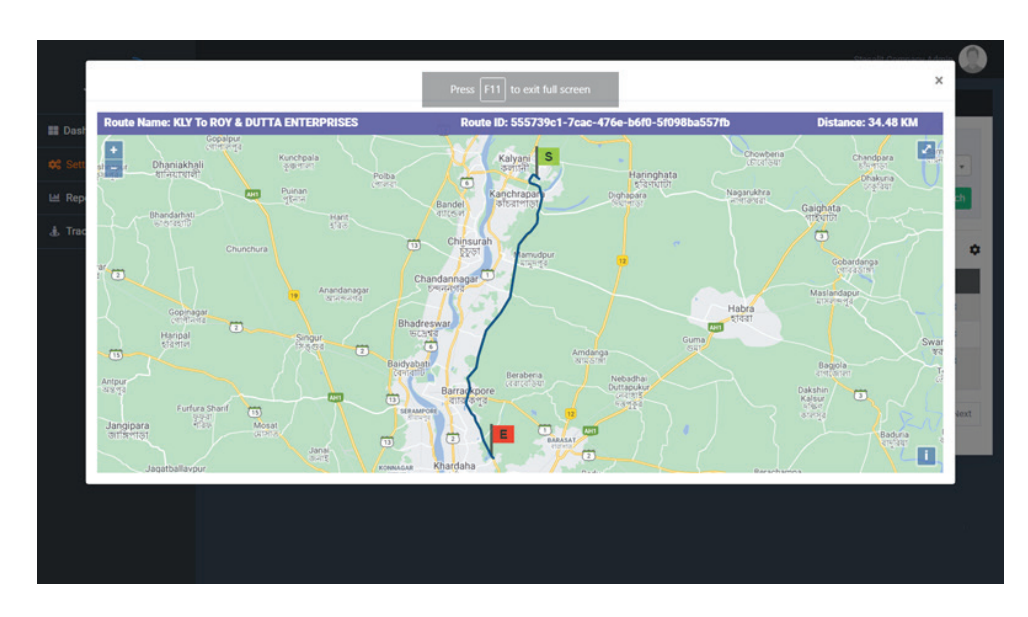

FIGURE 6-14. ROUTE, MAP VIEW

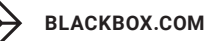

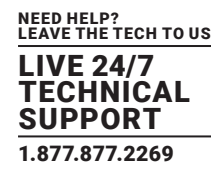

## **6.7 TRIP MANAGEMENT**

Create a Trip following the route. Add Driver details, and Trip Start and End time.

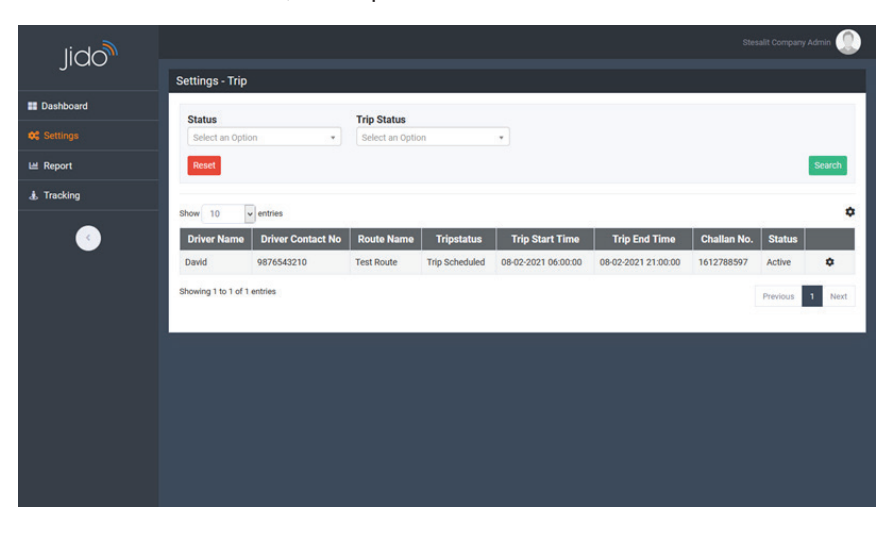

#### FIGURE 6-15. CREATE TRIP

#### **6.8 REAL TIME TRACKING**

View four screens to monitor the live movement of four containers at a time simultaneously or in a single Window (map view) by maximizing the window.

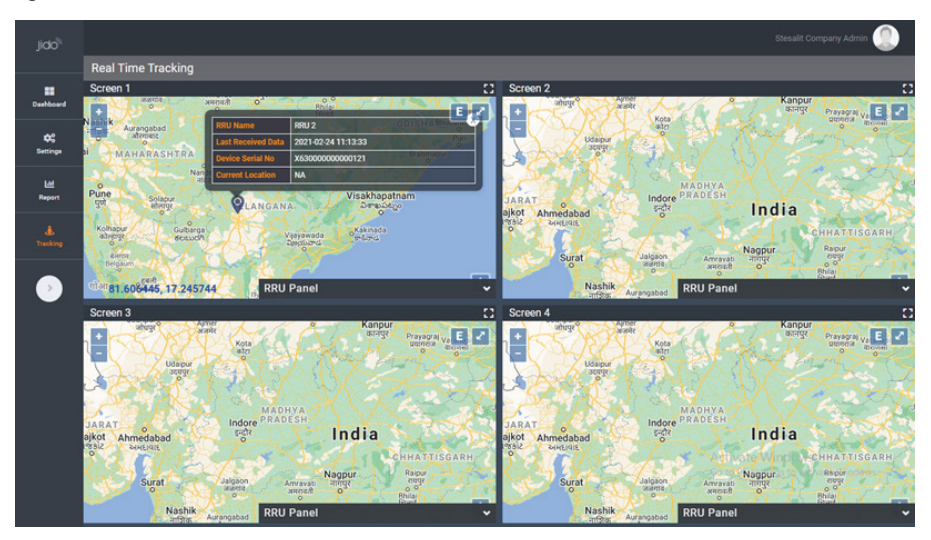

FIGURE 6-16. REAL-TIME TRACKING

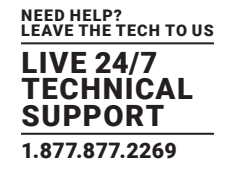

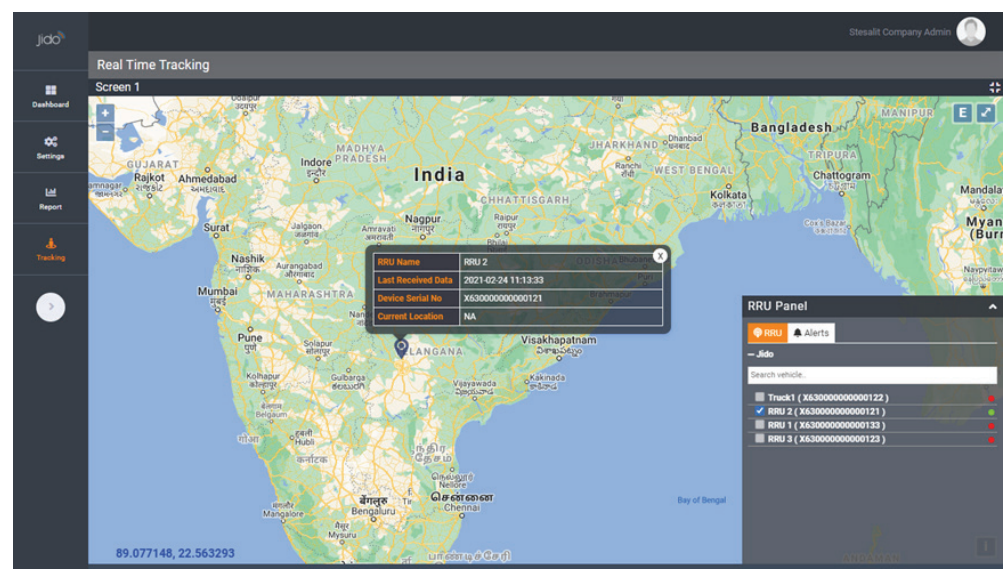

FIGURE 6-17. REAL-TIME TRACKING

# **6.9 HISTORY PLAYBACK**

Monitor the container's movement and stoppages by playing the history data by selecting the "to date", "from date" and "to time", "from time".

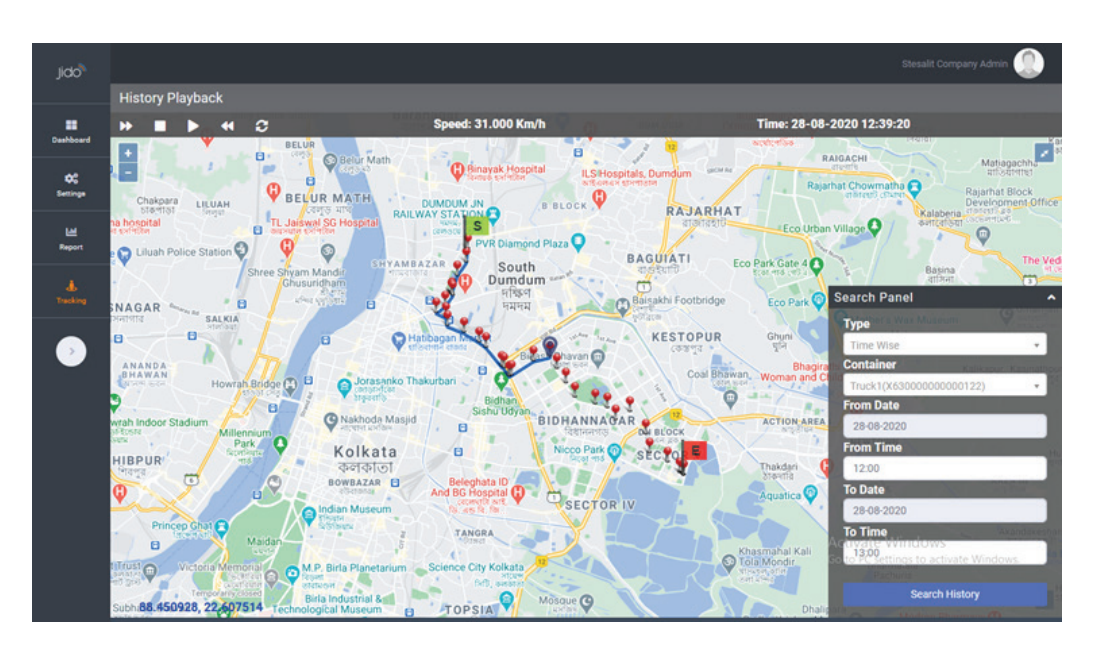

FIGURE 6-18. HISTORY SCREEN

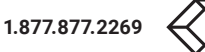

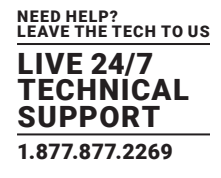

## 6.10 GEO-FENCE CREATION (UNLOADING POINTS)

Based on provided coordinates, you can create Geo-Fences. Those Geo-Fences are nothing but the unloading points of the containers. View those created Geo-Fences on the Map.

| lido               |                             |                  | Stesalit Company Admin |
|--------------------|-----------------------------|------------------|------------------------|
| JICIC              | Settings - Unloading Points |                  |                        |
| III Dashboard      | Name                        | Status           |                        |
| <b>¢€</b> Settings | Select an Option            | Select an Option | •                      |
| 🖽 Report           | Reset                       |                  | Search                 |
|                    |                             |                  |                        |
|                    | Show 10 v entries           | Ct. tur          | + Add Unloading Point  |
|                    | ST Tower                    | Active           | •                      |
|                    | Showing 1 to 1 of 1 entries |                  | Designer 1 Hard        |
|                    |                             |                  | Previous Internet      |
|                    |                             |                  |                        |
|                    |                             |                  |                        |
|                    |                             |                  |                        |
|                    |                             |                  |                        |
|                    |                             |                  |                        |
|                    |                             |                  |                        |

FIGURE 6-19. ADD UNLOADING POINT, SCREEN 1

| lido          |                             |           |            | mpany Admin 🔵 |
|---------------|-----------------------------|-----------|------------|---------------|
| J.C.C         | Settings - Unloading Points |           |            |               |
| III Dashboard |                             |           |            |               |
| © Settings    | Add Unloading point         | Latitude* | Longitude* |               |
| ビ Report      | Name                        | Latitude  | Longitude  |               |
| 4. Tracking   | Buffer (in mtr)*            | Status    |            |               |
| a risering    | Buffer                      | Active    | •          |               |
|               | Dack                        |           |            | Save          |

FIGURE 6-20. ADD UNLOADING POINT, SCREEN 2

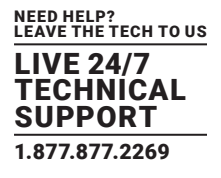

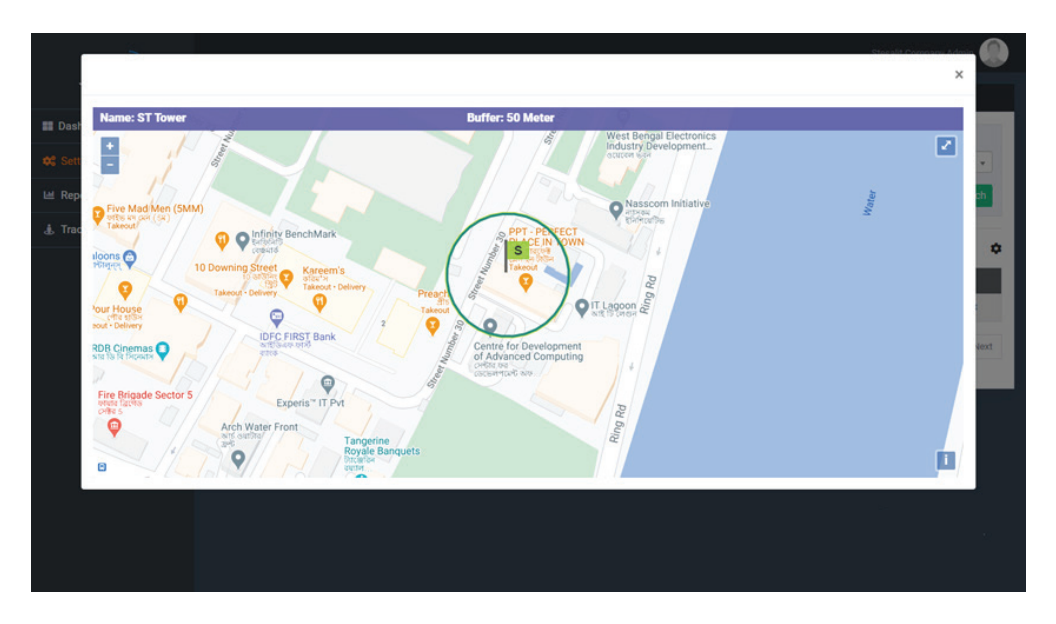

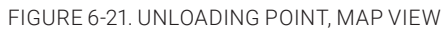

## 6.11 REPORTS

Multiple MIS reports are available in this portal such as:

- 1. Close Case/Trip Report
- 2. Open Case/Trip Report
- 3. Detail Trip Report

You can download reports in Excel and PDF format.

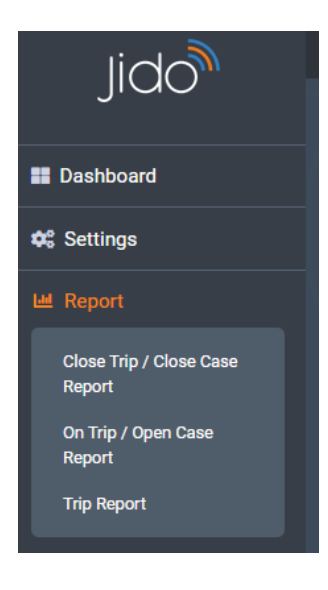

FIGURE 6-22. REPORT OPTION

BLACKBOX.COM

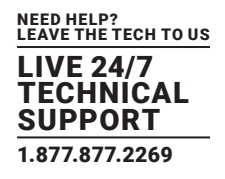

A Detailed Trip Report is shown next.

| lido          |                   |                   |             |               |                |                     |                     |              | Admin  |
|---------------|-------------------|-------------------|-------------|---------------|----------------|---------------------|---------------------|--------------|--------|
| JIGO          | Trip Report       |                   |             |               |                |                     |                     |              |        |
| III Dashboard | Date*             |                   | Trip Status | 4             |                |                     |                     |              |        |
| © Settings    | 08-02-2021        |                   | Trip Schedu | led           |                |                     |                     |              |        |
| Left Report   | Reset             |                   |             |               |                |                     | Download Excel      | Download PDF | Search |
| A Tracking    |                   |                   |             |               |                |                     |                     |              | _      |
|               | Show 10           | ✓ entries         |             |               |                |                     |                     |              | _      |
| <u> </u>      | Driver Name       | Driver Contact No | Route Name  | Distance (Km) | Tripstatus     | Trip Start Time     | Trip End Time       | Challan No.  | Status |
|               | David             | 9876543210        | Test Route  | 1             | Trip Scheduled | 08-02-2021 06:00:00 | 08-02-2021 21:00:00 | 1612788597   | Active |
|               | Showing 1 to 1 of | 1 entries         |             |               |                |                     |                     | Previous     | 1 Next |
|               |                   |                   |             |               |                |                     |                     |              | -      |
|               |                   |                   |             |               |                |                     |                     |              |        |
|               |                   |                   |             |               |                |                     |                     |              |        |
|               |                   |                   |             |               |                |                     |                     |              |        |
|               |                   |                   |             |               |                |                     |                     |              |        |
|               |                   |                   |             |               |                |                     |                     |              |        |
|               |                   |                   |             |               |                |                     |                     |              |        |
|               |                   |                   |             |               |                |                     |                     |              |        |

FIGURE 6-23. DETAILED TRIP REPORT

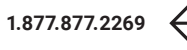

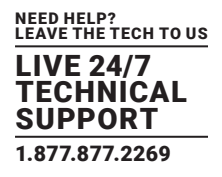

## 7. JIDO – MOBILE APP

The Mobile app is nothing but the replica of the web application to monitor the real-time status of the containers including their live tracking, alerts details, and history data monitor for immediate action and control.

Below are the Login and Dashboard pages of the mobile application. The Android version of the web application is available in the Google Play Store.

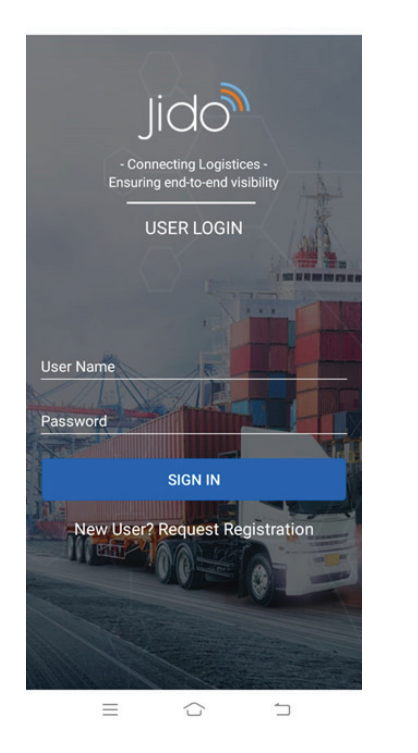

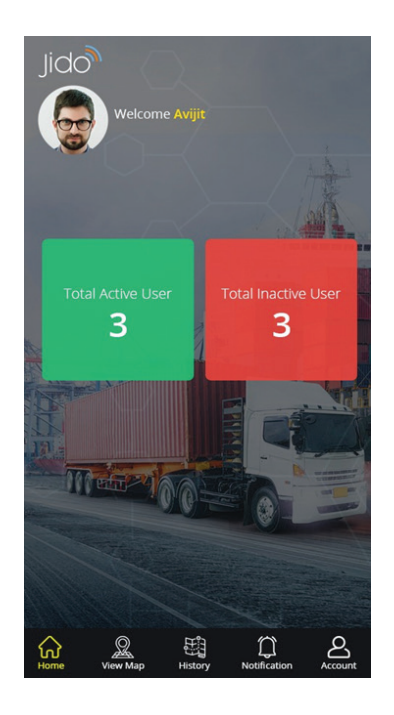

FIGURE 7-1. LOGIN AND DASHBOARD PAGES OF MOBILE APP

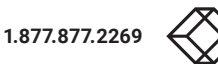

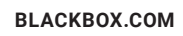

# **CHAPTER 8: STEPS TO ACTIVATE THE DEVICE TO USE**

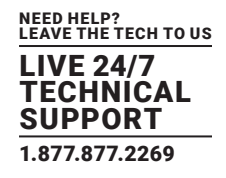

## 8. STEPS TO ACTIVATE THE DEVICE TO USE

- 1. Switch ON the Device by pressing Power Button (Power LED will glow red).
- 2. Wait for a few seconds until the GSM LED starts blinking (green). The maximum time is 3 minutes.
- 3. Wait for a few minutes until the GPS LED starts blinking (green). The maximum time is 5 minutes in an already-used location or 15 minutes for first-time use. The device must be kept in open sky to get the GPS Signal.
- 4. Once all the above conditions are fulfilled, the device is ready for use.
- 5. The device can't be switched off using the Power button. It can only be switched off using SMS from the registered mobile number to the Primary SIM, i.e. SIM One.

| Message to Device | Return Message from Device      |                  |
|-------------------|---------------------------------|------------------|
| Example           | Success                         | Failure          |
| *17,off#          | POWER OFF Successful            | POWER OFF Failed |
|                   | *Device ID, Command ID, status# |                  |

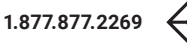

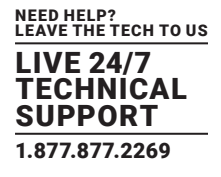

#### A.1 DISCLAIMER

Black Box Corporation shall not be liable for damages of any kind, including, but not limited to, punitive, consequential or cost of cover damages, resulting from any errors in the product information or specifications set forth in this document and Black Box Corporation may revise this document at any time without notice.

#### A.2 TRADEMARKS USED IN THIS MANUAL

Black Box and the Black Box logo type and mark are registered trademarks of Black Box Corporation.

Any other trademarks mentioned in this manual are acknowledged to be the property of the trademark owners.

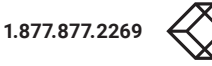

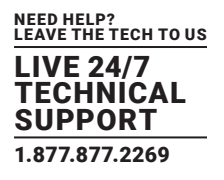

NEED HELP? LEAVE THE TECH TO US

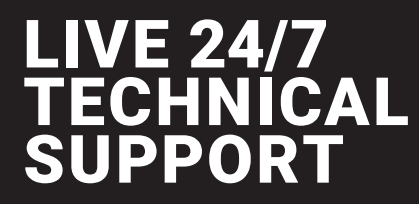

1.877.877.2269

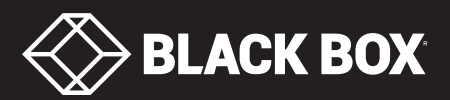

© COPYRIGHT 2021. BLACK BOX CORPORATION. ALL RIGHTS RESERVED T63\_T63E\_USER\_REV2.PD